|    | A                                                                          |
|----|----------------------------------------------------------------------------|
| 1  | CREATING CHARTS IN EXCEL                                                   |
| 2  | There are three type of files in Excel: A Worksheet file like this one, a  |
| 3  | Macro Sheet file( which looks very much like a standard Worksheet but      |
| 4  | operates in a different way), and a Chart file. A Chart file is a separate |
| 5  | Picture File that has active data links with its supporting Worksheet.     |
| 6  |                                                                            |
| 7  | To Create a Chart File (and solve the puzzle):                             |
| 8  | *First select the data you want to chart (A10 to AJ11)                     |
| 9  | * Pull down the File Menu and select New File                              |
| 10 | * When the dialog box opens, select Chart. Excel will attempt to           |
| 11 | second guess you on how you want to graph the data and designate data      |
| 12 |                                                                            |
| 13 | you selected. To see the answer better, pull down the Gallery Menu,        |
| 14 | select Line and choose the 2nd selection.                                  |
| 15 |                                                                            |
| 16 | To read from the Help Menu:                                                |
| 17 | *Pull down the Help menu, select: Index                                    |
| 18 | *Go to Commands and select File New and Chart Menu                         |